🗙 فايبرتک

شرکت رویین پولاد ایرانیان

آموزش کار با دستگاه برش لیزری فلزات

FiberTechco.com

Info@Fibertechco.com

0936 672 7860

021-4425 6402

021-4423 0641

تهران، شهرک صنعتی شمس آباد، بلوار امیرکبیر، پلاک 21A

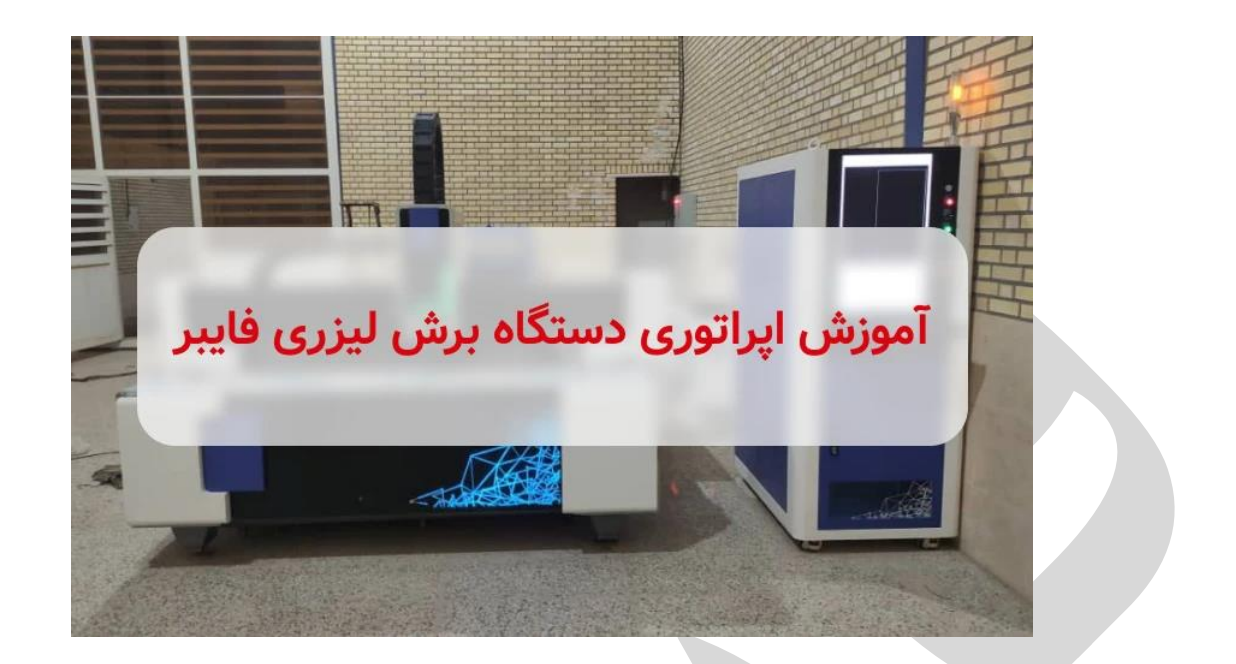

به منظور اینکه اپراتور و کارشناسان محترم بتوانند با دستگاه برش کار کنند، در این مطلب قرار است به آموزش کار با دستگاه برش لیزری فلزات بپردازیم.

اگر شما هم قصد دارید که مطابق با ویدئوی زیر، با دستگاه برش بهراحتی کار کنید پس این مطلب را تا انتها بخوانید .

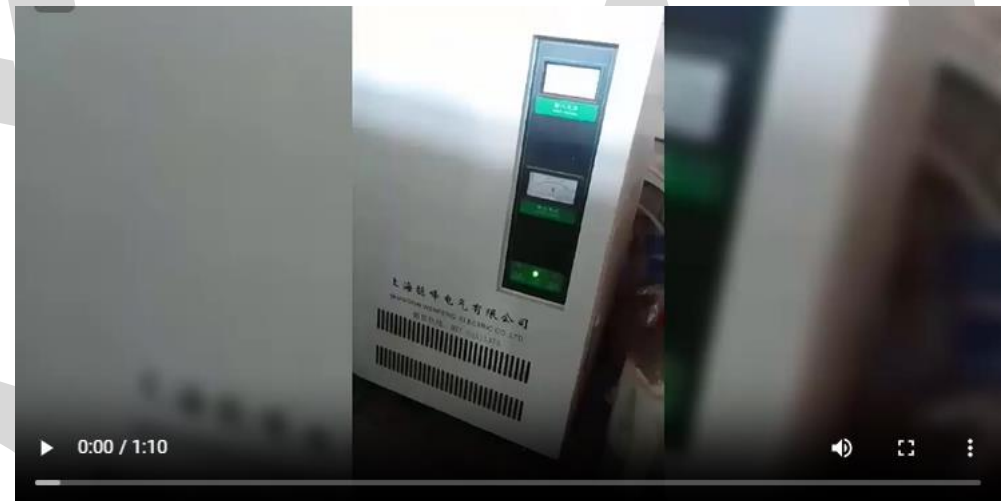

جهت مشاهده ويدئو روى لينك زير كليك كنيد

آموزش اپراتوری دستگاه برش لیزری

در نگاه اول شاید آموزش اپراتوری برش لیزر دشوار به نظر برسد اما اگر مطابق با مراحلی که در این مطلب خواهیم گفت پیش بروید، کار با دستگاه را بهخوبی یاد خواهید گرفت.

ذکر این نکته ضروری است که رعایت ایمنی توسط اپراتور نیز در هنگام کار با دستگاه برش مهم است.

پس اپراتور باید دورههای ایمنی مرتبط با دستگاه را بگذراند تا سلامت خود و همکاران را طی کار حفظ کند. گفتنی است مطالب آموزش ایراتور دستگاه برش لیزر را میتوانید در فایل PDF ای که روی سایت قرار دادهایم،

بەصورت كاملتر مطالعه كنيد.

حال در ادامه همراه ما باشید تا طرز کار با دستگاه برش لیزر را آموزش ببینید.

از طرفی اگر قصد خرید انواع دستگاه برش با قیمت مناسب و همراه با ضمانت کالا را دارید، می توانید برای کسب اطلاعات بیشتر به صفحهی برش لیزر مراجعه کنید.

راهنمای کامل کار با دستگاه برش لیزر: از راه اندازی تا استفاده حرفهای! قبل از اینکه به آموزش کار با دستگاه برش لیزری فلزات بپردازیم، باید یک نکتهی مهم را در نظر داشته باشید.

فردی که قرار است وظیفهی اپراتوری لیزر را بر عهده بگیرد، باید دورههای ایمنی مرتبط با دستگاههای لیزری را گذرانده باشد.

چرا؟ زیرا با گذراندن این دوره، می تواند در مرحله اول سلامت خود و همکاران را حفظ کند و در مرحله دوم با دستگاه به صورت اصولی و درست کار نماید.

منظور از کار اصولی با دستگاه، این است که هم نرم افزار کنترلی را کاملاً بشناسد و هم به کار با سخت افزار دستگاه مسلط باشد.

از طرفی باید اجزای دستگاه لیزر مانند چیلر، سورس، هد و غیره را بهخوبی بشناسد و طرز کار با آنها را نیز بداند.

اپراتور باید علاوهبر کار با دستگاه، بتواند بهخوبی از آن نگهداری نیز کند.

بنابراین کل موارد مرتبط به دستگاه ازجمله ایمنی، کار و نگهداری بر عهده اپراتور است.

در این راستا آموزش اپراتوری برش لیزر را در ادامه برای شما شرح خواهیم داد.

حال در ادامه با ما باشید تا آموزش کار با دستگاه برش لیزری فلزات را از مرحلهی اول یعنی روشن کردن، شروع كنيم:

روشن کردن دستگاه برش لیزر

برای روشن کردن دستگاه لیزر، ابتدا کلید اصلی کابینت الکتریکی لیزر یا باکس لیزر که سورس و تابلو برق در آن قرار دارد را بچرخانید و در حالت روشن قرار دهید.

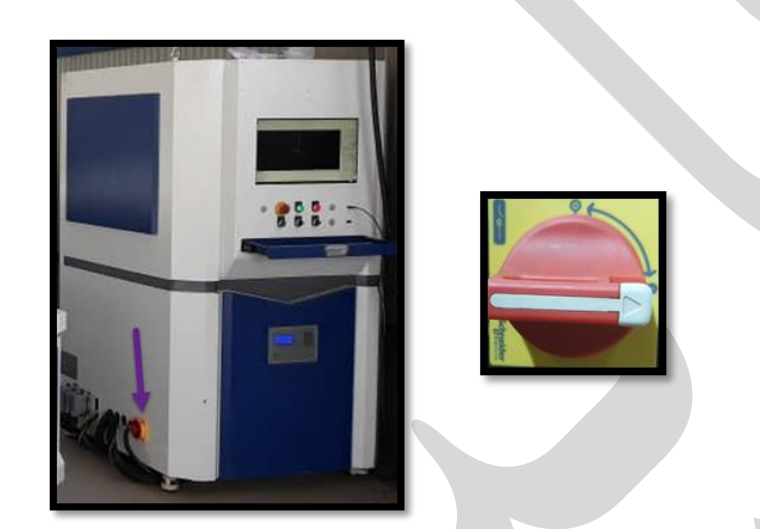

سپس کلید، شاسی استارت یا کامپیوتر را در پنل کنترل بچرخانید یا به داخل فشار دهید تا کامپیوتر روشن شود.

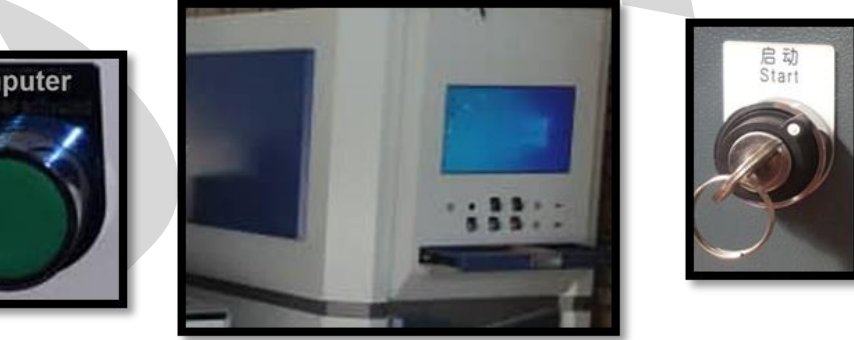

computer

۲. روشن کردن سروو، چیلر، لیزر و فن پس از روشن کردن دستگاه، باید در پنل کنترل در منوی CNC، یکسری گزینه را با کلیک کردن روی آن ها

فعال كنيد.

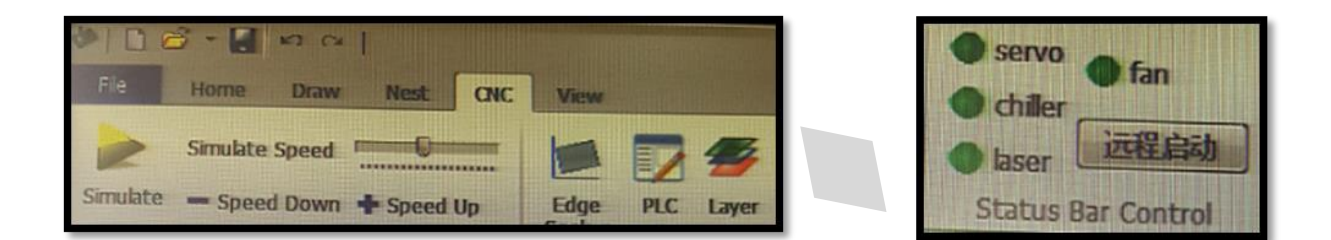

این گزینهها که شامل ۴ مورد هستند را باید به ترتیب زیر فعال کنید:

 ابتدا گزینه ی چیلر را که برای تنظیم دمای آب دستگاه چیلر است، فشار دهید. (چیلر در تابستان موجب خنک شدن و در زمستان باعث گرم شدن آب می شود. این فرآیند وابسته به دمای محیط متغیر است و حدوداً ۱۵ الی ۲۰ دقیقه طول می کشد.

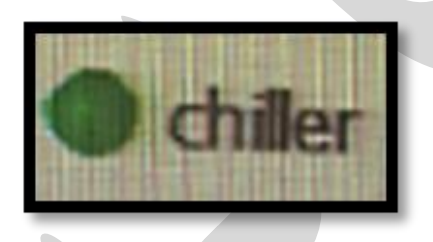

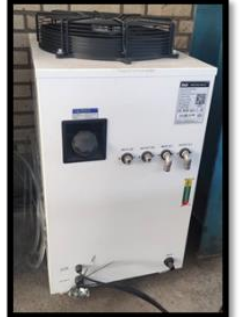

- بعد از اینکه دمای آب به کمک چیلر پایدار شد، روی گزینه Laser کلیک کنید.
  - سپس روی servo کلیک کنید تا موتورهای دستگاه روشن شوند.
  - درنهایت نیز برای مکش دود و بخارات حاصل از برش روی fan کلیک کنید.

نکته: servo, laser, chiller, fan را میتوان با کمک شاسی یا کلید تعبیه شده در بدنه کابینت الکتریکی نیز روشن کرد.

۳. بازگرداندن تمامی محورها به مبدأ

از منوی CNC، کشوی Go Origin را باز و روی All axis کلیک کنید.

| File     | Home Drav      | v Nest C   | C View P           | LC        |                |                   |      |       |      |                |            |          |
|----------|----------------|------------|--------------------|-----------|----------------|-------------------|------|-------|------|----------------|------------|----------|
|          | Simulate Speed |            | Machining rate     | 100%      |                | 4                 |      | 5     | B    | *              |            |          |
| Simulate | - Speed Down   | + Speed Up | - Rate Down        | + Rate Up | Find<br>Edge * | Quick<br>CutOff = | PLC  | Layer | Task | Go<br>Origin - | Path       | BCS100   |
|          | Simulate       | 1-0000     | Work               | Params    | 51000          | т                 | ools |       | 1    | Ala            | xes        |          |
|          |                |            | actorory and arter |           |                |                   |      |       |      | YO             | nly<br>nly | All axis |
| 22       |                |            |                    |           |                |                   |      |       |      | ✓ Auto         | o-focus ir | ncluded  |

سپس در پیغام ظاهر شده، روی Yes بزنید.

| Confirm                  |    | × |  |
|--------------------------|----|---|--|
| Go back to machine zero? |    |   |  |
| Yes                      | No |   |  |

در این لحظه خواهید دید که هد دستگاه در هر موقعیتی که باشد، حرکت میکند و به نقطهی صفر دستگاه میرسد. (نقطه صفر (Zero) تعریف شده برای دستگاه، معمولاً در گوشهی پایین و سمت چپ میز کار است.)

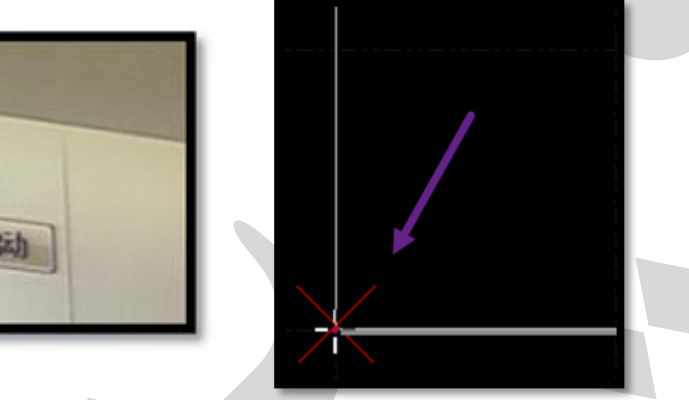

servo
 fan
 chiler
 lasert
 <u>izsti Eich</u>
 Custom

<sup>۴</sup>. وارد کردن فایل به نرم افزار لیزر برای اینکه فایل را به نرم افزار لیزر وارد کنید، باید از آن Save as با فرمت یا پسوند dxf بگیرید. نکته ۱: برای جلوگیری از ویروسی شدن احتمالی کامپیوتر دستگاه لیزر و ایجاد اختلال در کار، از اتصال دستگاهی که دارای اینترنت است به لیزر خودداری کنید.

**نکته ۲:** حتماً فایل را در فلش کپی کنید و فلش ویروس کشی شده را به دستگاه وصل نمایید.

## ۹. باز کردن فایل در سیپ کات

وقتی از فایل اتوکد خروجی با فرمت dxf می گیرید، شکل ظاهری (آیکون) فایل عوض میشود.

بنابراین از آنجایی که دستگاه لیزر دارید و نرم افزار لیزر هم روی سیستم نصب است، فقط با دو بار کلیک کردن روی فایل، میتوانید نقشه را در سیپ کات باز کنید. (از طریق import در منوی File یا open در سیپ کات هم میتوانید نقشه را باز کنید.)

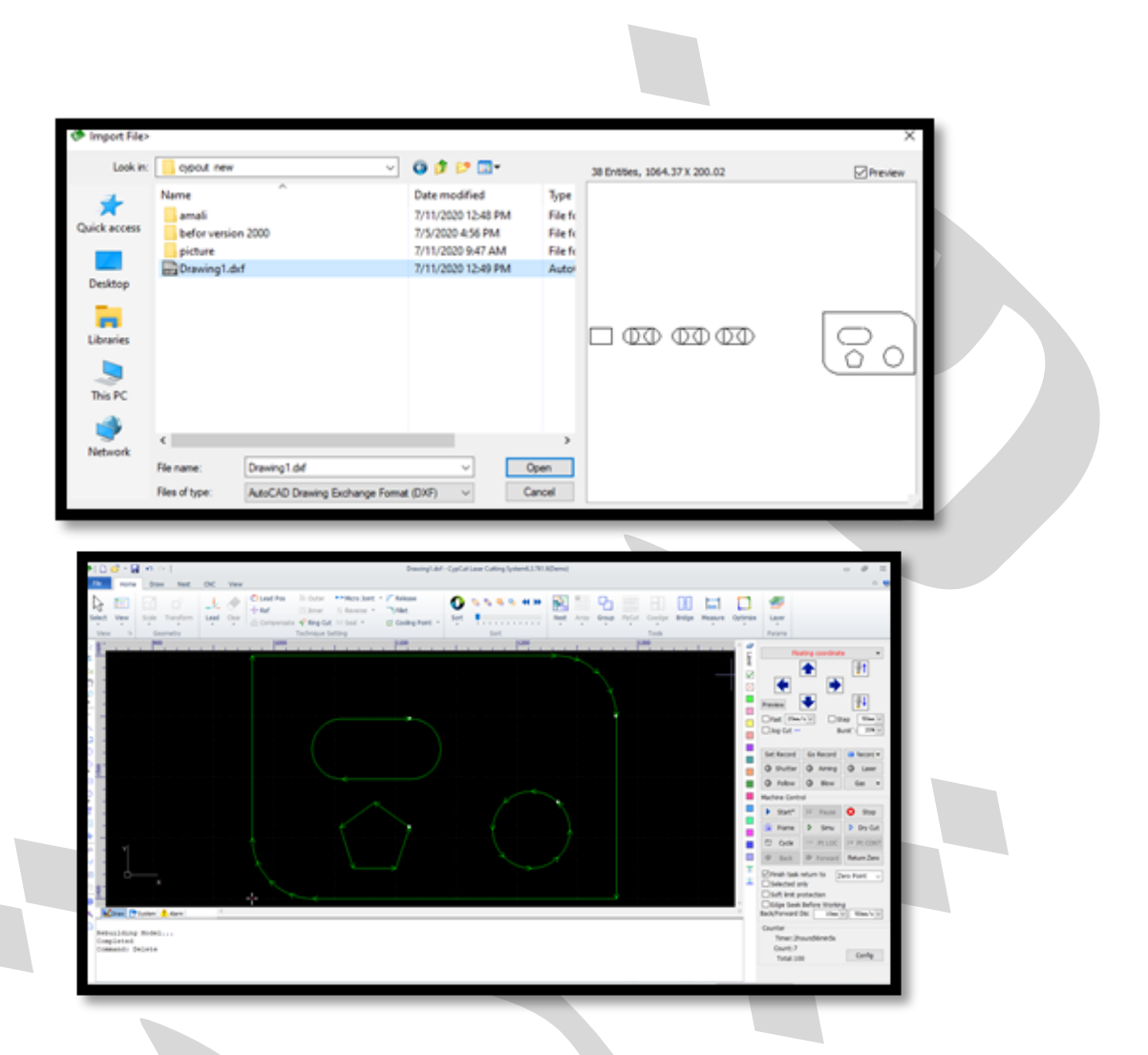

حال کل موضوع را انتخاب کنید و روی گزینهی Explode در نوار ابزار ترسیمی یا زیر گزینهی Group در منوی Home کلیک کنید تا موضوعات یکپارچه را به خطوط مجزا تبدیل کند.

در این حالت مشاهده می کنید که موضوعات ِ بسته ی قبل، به یکسری خطوط جدا از هم تبدیل شدهاند و موضوع دارای چند نقطه شروع شده است.

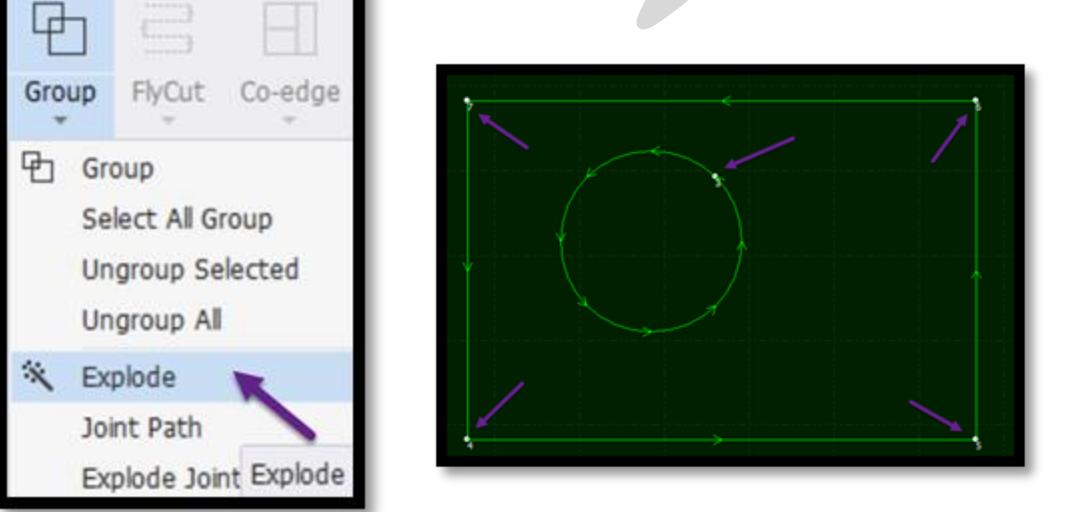

• بهینهسازی ترسیمات توسط تابع Optimize

در ادامهی آموزش کار با دستگاه برش لیزری فلزات، بهینهسازی ترسیمات را شرح خواهیم داد.

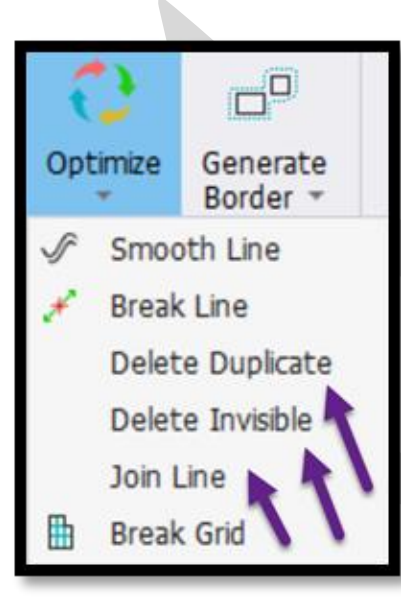

اول اینکه بهینهسازی ترسیمات را باید با استفاده از تابع Optimize انجام دهید و برای این کار، باید مراحل زیر را مرحله به مرحله پیش ببرید:

– انتخاب کل موضوع ← منوی Home ← باز کردن کشوی آیکون Optimize ← زیرگزینه
 Delete Duplicate یا Delete Duplicate

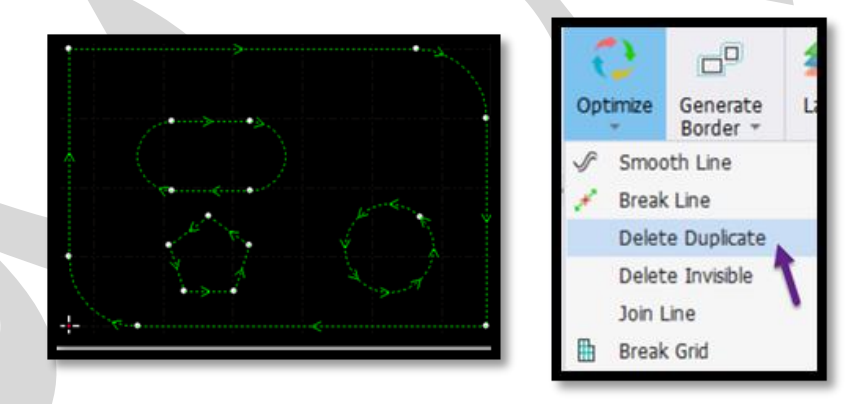

پس از پیگیری دقیق مراحل بالا، موضوعات تکراری حذف می شوند.

البته میتوانید از زیر گزینهی Remove Trivial یا Delete Invisible نیز برای حذف گرافیکهای بیاهمیت استفاده کنید.

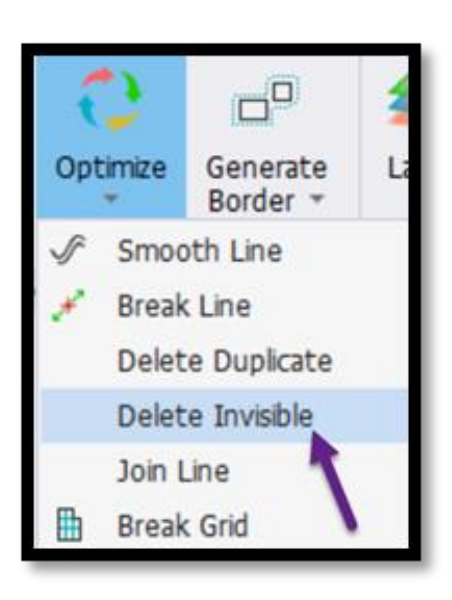

| oin Segment                                                  | × |
|--------------------------------------------------------------|---|
| Join<br>Join line segments according to precision set below. |   |
| Precision(Max Dis): 0.1mm ~<br>Apply to all ~                |   |
| OK Cancel                                                    |   |
|                                                              |   |

۷. یکدست کردن موضوع

با استفاده از زیر گزینهی Merge Segments یا Join Line (Connect or Combine Near)، میتوانید موضوع را یکدست یا ادغام کنید.

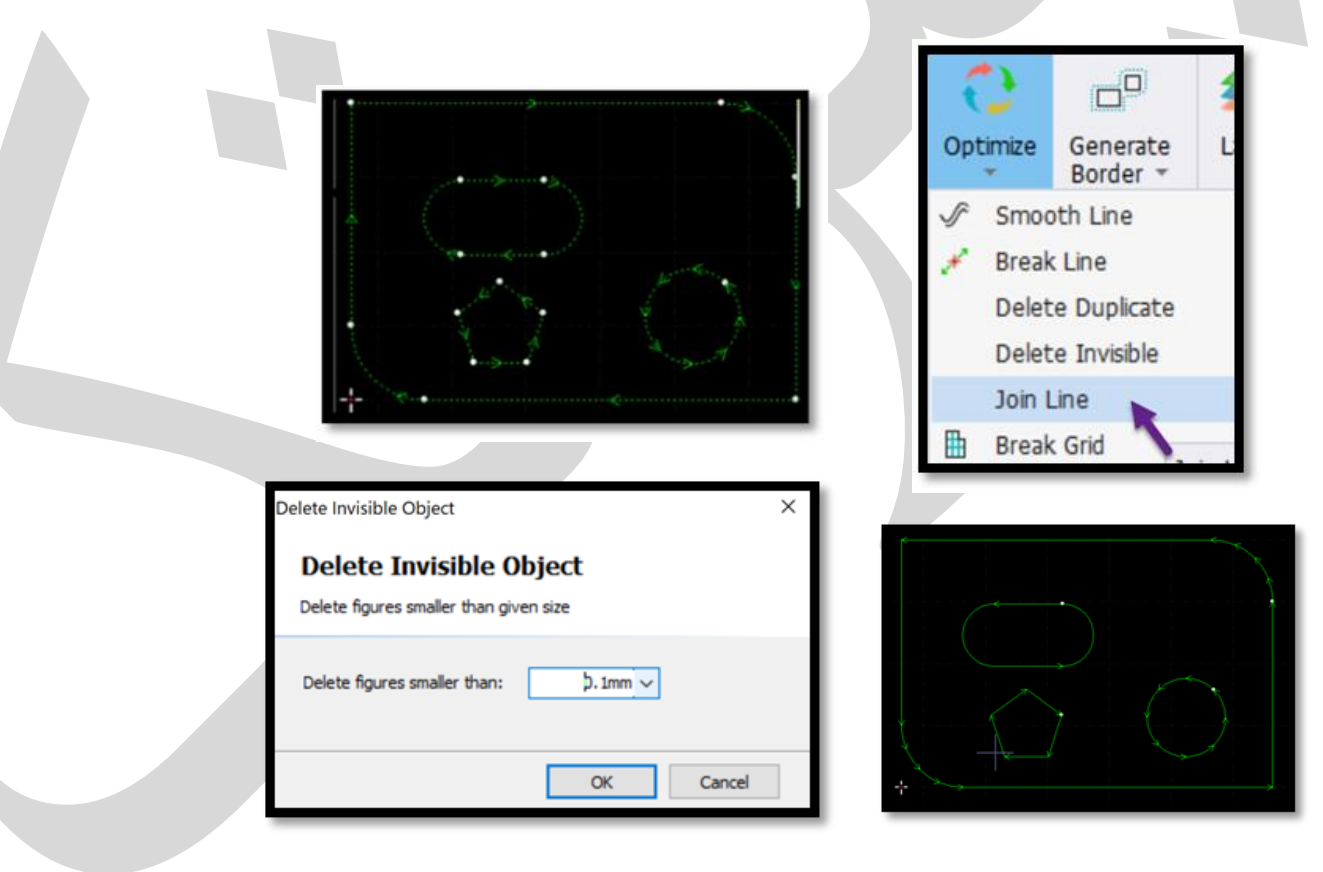

## ۲. تنظیم نقطه شروع

می توان از منوی Home و با استفاده از زیر منوی Lead و سایر توابع ویرایشی، نقطه شروع را تنظیم کرد.

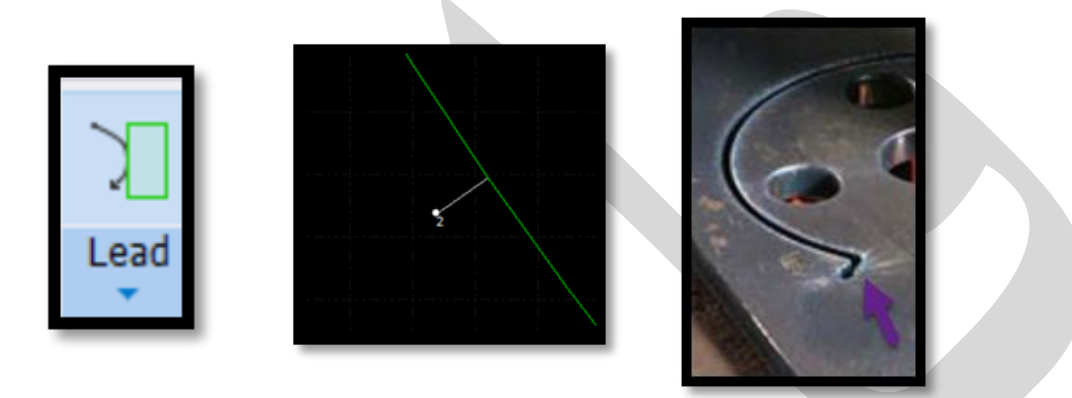

۹. ترتیببندی برش

اصولاً لیزر، اول درون کار (ورق) را برش میزند و بعد بیرون آن را!

با وجود این اگر به هر دلیلی برش لازم انجام نشد، میتوانید کار را با گزینههای مربوط به Sort مدیریت کنید تا برش صحیحی داشته باشید.

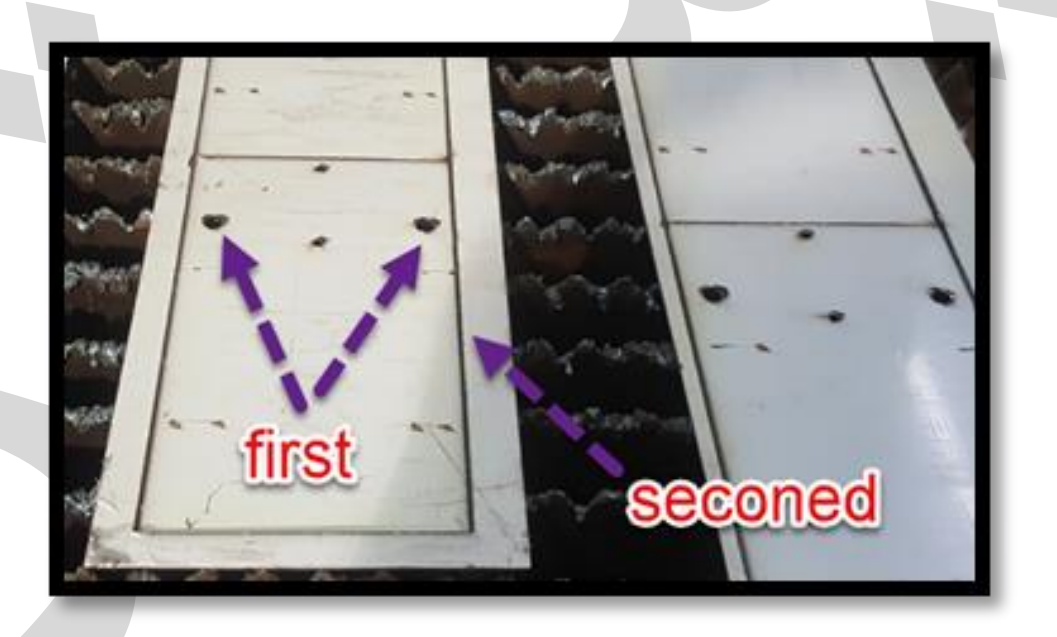

## **۱۰. چیدن قطعات در ورق**

شما میتوانید با استفاده از تابع Array یا Nest، قطعات را در ورق بچینید.

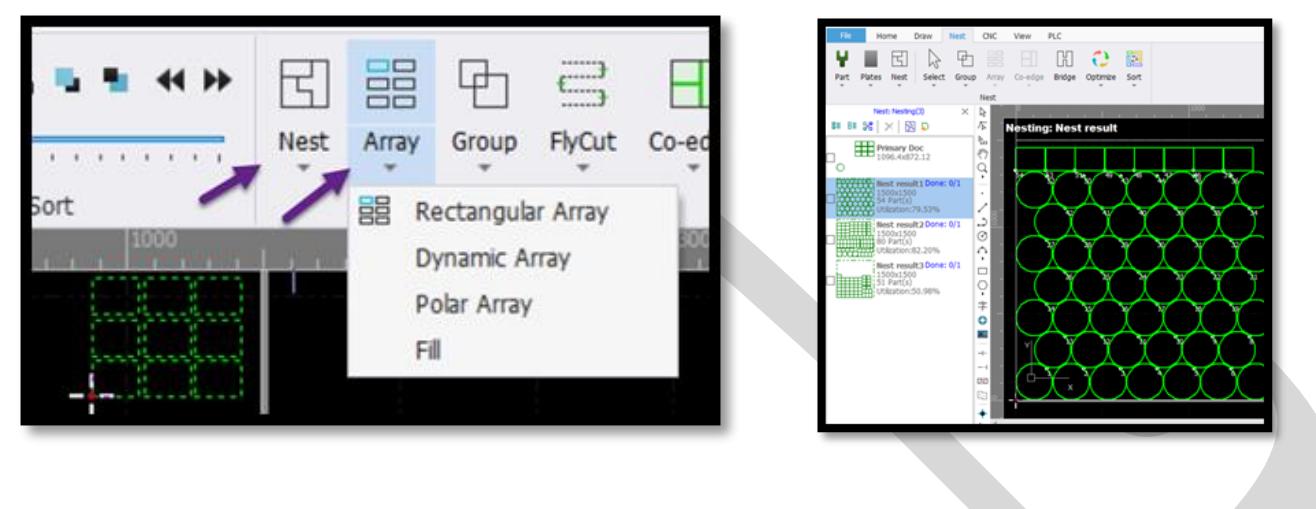

**۱۱. کالیبره کردن کنترلر ارتفاع** کنترل کننده یارتفاع برای تضمین فاصله یثابت بین الکترود و قطعه کار است و می تواند از بر خورد نوک هد برش لیزر در حال کار جلوگیری کند.

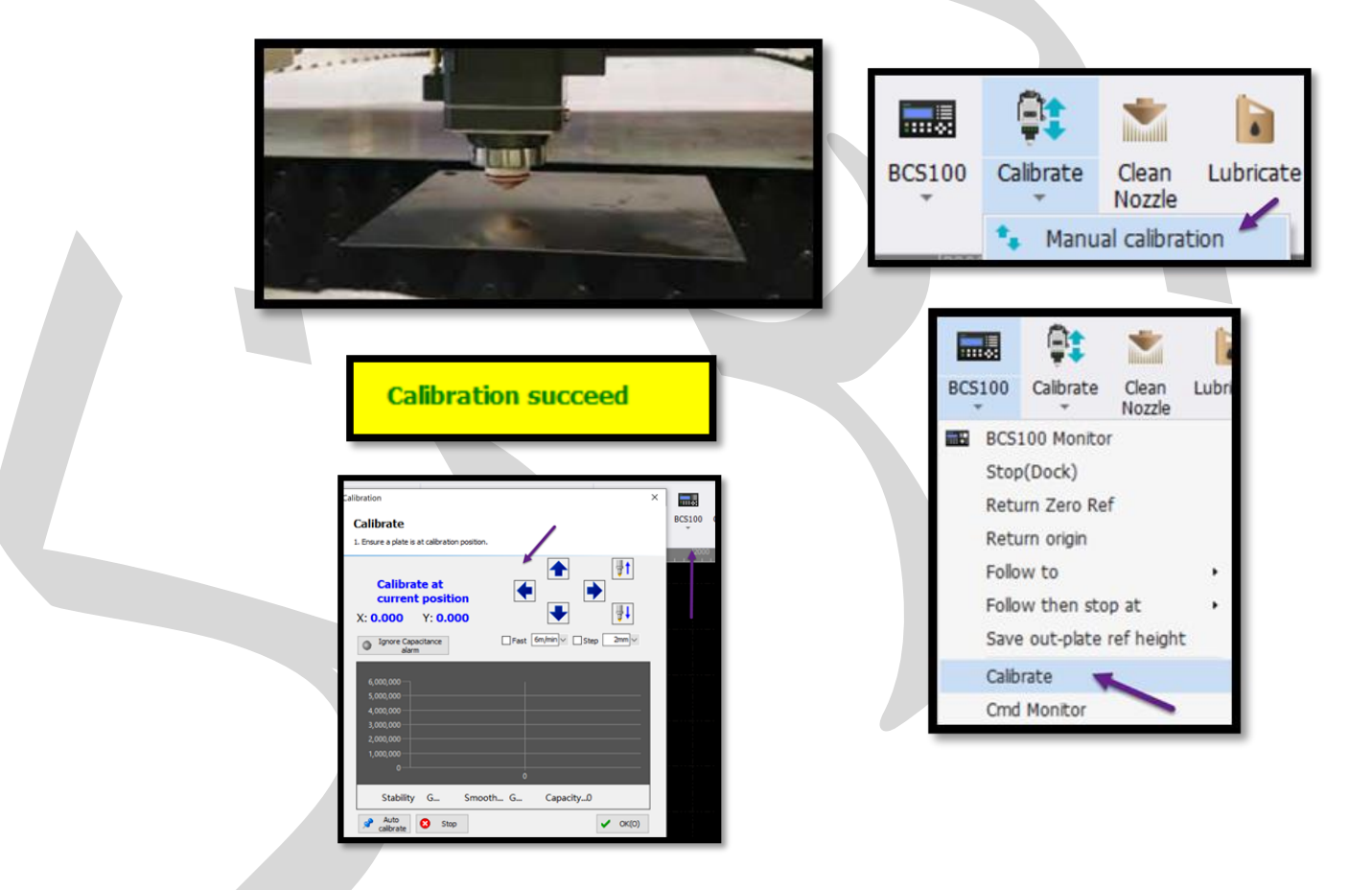

با این گزینه به اصطلاح لیزریها، شیب ورق یا موج ورق را می گیرند.

| Conscience collection curve                                     |                                       |
|-----------------------------------------------------------------|---------------------------------------|
| 325,000                                                         | Up speed Stop                         |
| 324,000 Smolo thress: Very good<br>323,000 Stability: Very good | Down Low Start                        |
| 8 322,000 Capacitance range; 44                                 | speed calbratin                       |
| 321,000                                                         |                                       |
| g 320,000<br>319,000                                            |                                       |
| 318,000                                                         | Calibration failed: Abnormal capacita |
| 317,000                                                         |                                       |

| Hacheving rate 100%     | P Fed          | Quick<br>Gutoff - | PLC LA                   | Tak | Go<br>Origin - | Path | BC5300            | Calbote | Cean<br>Nozzle |
|-------------------------|----------------|-------------------|--------------------------|-----|----------------|------|-------------------|---------|----------------|
| Capacitance calibration |                |                   | Charles .                |     |                |      | ×                 |         | Custon         |
| Capacitance calibra     | ation          |                   |                          |     |                |      |                   |         |                |
| THE RELIEST IN THE      |                |                   | _                        |     |                |      |                   |         |                |
| 1                       | - Capacitive o | albreton curve    |                          |     | 2.R            | £    | Shop              |         |                |
|                         |                | 504               | offware Good<br>May Geod | 0   |                | =    | Start<br>alborate |         |                |
| o clauce                |                |                   | actance range            |     |                |      |                   |         |                |
| 8                       |                |                   |                          |     |                |      |                   |         |                |
|                         |                |                   |                          |     | -              |      |                   |         |                |
|                         | . 4            |                   |                          |     |                | -    |                   |         |                |

فریم گرفتن

برای گرفتن فریم (Frame) باید طبق مراحل زیر پیش بروید:

- Aiming یا Shutter در کنترل پنل نرم افزار برای نمایش نقطه قرمز راهنما برای فریم گیری فعال باشد.
  - با استفاده از کلید جهتی Z، هد را تا نزدیکی سطح ورق ببرید تا راهنمای قرمز را مشاهده کنید.

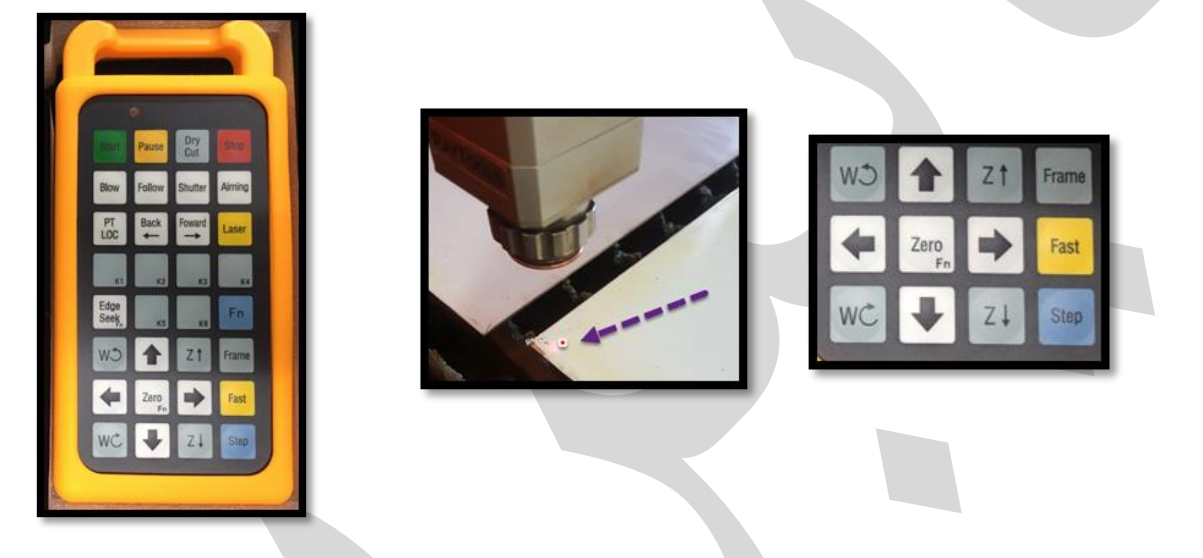

- با فشردن فریم در ریموت، هد شروع به دور گیری ورق می کند و لازم است که شما هم کنترل کنید تا نقطه قرمز روی ورق بیفتد. وقتی دور گیری تمام شود، هد به نقطهی اولیه که Frame را شروع کرده بود، برمی گردد و متوقف می شود.
- حال باید در پنل کنترل دستگاه روی Mark یا Set Record کلیک کنید تا نقطه صفر دستگاه که با فریم گیری تعیین کرده بودید، ذخیره شود.

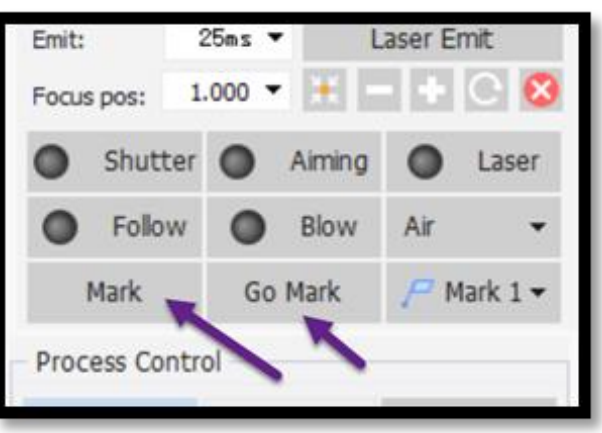

## .۱۳ تنظیم پارامترها از منوی Layer

برای تنظیم پارامترهای برش، خط خم، فیلم (برش روکش ورق استیل) و غیره باید از منوی Layer بهصورت زیر اقدام کنید:

- لايەبندى ورق استيل ۲ ميلىمترى
- لايه برش (قسمت سبز) + لايه فيلم

| 🖸 Load 📕        | Swe 🛛    | Sim.    |                |      |
|-----------------|----------|---------|----------------|------|
| Technical Param |          |         |                | -    |
| Mode:           | Standard | -       | Out Cur:       | 30   |
| Out Speed:      | 5000     | mm,/min | Out Free:      | 2300 |
| Lift Height:    | 25       | -       | Out Pwr:       | 27   |
| Out Height:     | 8 .      |         | Beam Sizes     | 0    |
| Cut Gas:        | Oxygen • |         | Cut Focus:     | 0    |
| Out Pressure    | . 3.     | BAR     | Piercing Time: | 0    |

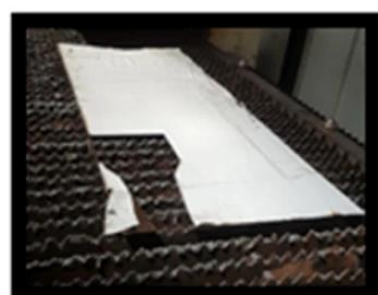

| Clobal Parameter<br>Material: 不然间 | layer 1     | A    | • The     | ration Layer     |
|-----------------------------------|-------------|------|-----------|------------------|
| Cut Pierce                        | Pre-serve ( | E Ev | sporation | film 🔄 Path Cool |
| Cut Speed:                        | 5000        |      | un,frin   | E Sow Load       |
| Lift Height:                      | 50          | 1    | -         | Slow Stop        |
| Out Height:                       | 0.5         |      | -         |                  |
| Out Gas:                          | Nitrogen    | -    |           | Dync Pwr         |
| Cut Pressures                     | 5           | . :  | MR        | 100 Vowers       |
| OXOn                              | 100         | 5    |           | 80               |
|                                   | 1,500       | - 1  | V.        |                  |
| OutPen                            | 90          |      | 6         | 60               |
| Out Freq:                         | 2000        |      | tr.       |                  |
| Beam Sizes                        | 0           | - 3  | G.        | 40               |
| Out Focus:                        | -1          | • •  | m         | 20               |
| Delay Time:                       | 0           |      | 15        |                  |
| Laser off delay                   | 0           |      |           | 0 10             |

۱۴. باز کردن گاز کمکی

برای باز کردن گاز کمکی باید به چندین نکتهی زیر توجه کنید:

- برای برش ورق آهن در ضخامت کم و زیاد از گاز اکسیژن استفاده می شود.
- برای استیل و گالوانیزه نیز می توان از گاز اکسیژن استفاده کرد اما چون ورقها سفید هستند، لبهی کار به رنگ زرد یا سیاه درمی آید و برای کار تزئینی مناسب نیست.
  - برای برش فلزات سفید مثل آلومینیوم، استیل و غیره، باید برای ایجاد برشی باکیفیت از نیتروژن
    استفاده شود تا لبه کار زرد یا سیاه نشود.
- به دلیل هزینه بالای گاز نیتروژن، میتوان از کمپرسور هوای فشرده نیز بهعنوان جایگزین استفاده کرد.
  - نوع گاز برای برش را که اکسیژن باشد یا نیتروژن، باید در لایهبندی تنظیم کنید.

باید دقت کنید تا نوع گاز در کنترل پنل با نوع گاز در لایهبندی مشابه باشد تا برش انجام شود.

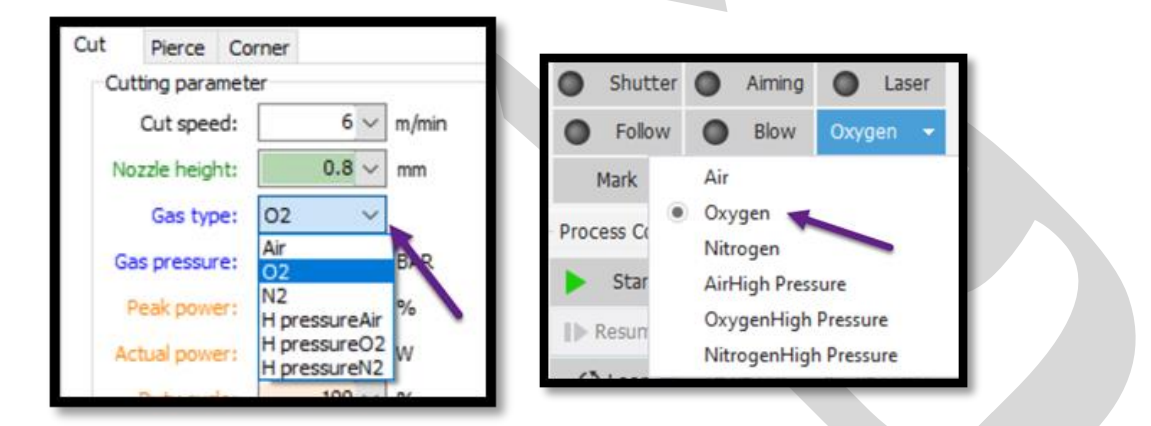

در انتها نیز فشار گاز خروجی در مانومترپالت (کپسول)، مخزن اکسیژن، نیتروژن یا کمپرسور را با توجه به نیاز در پارامتر برش تنظیم کنید.

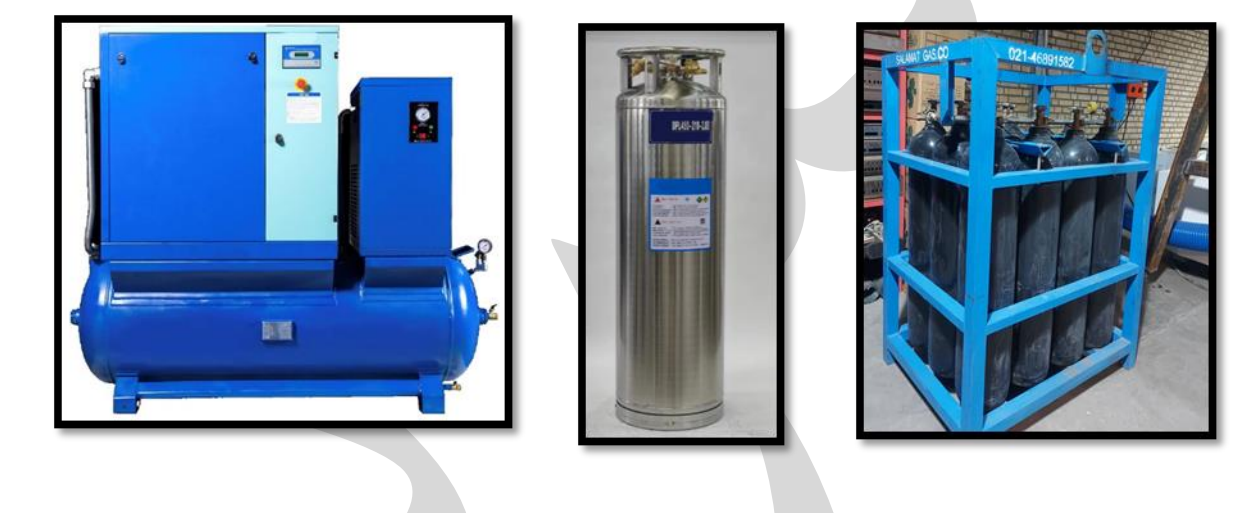

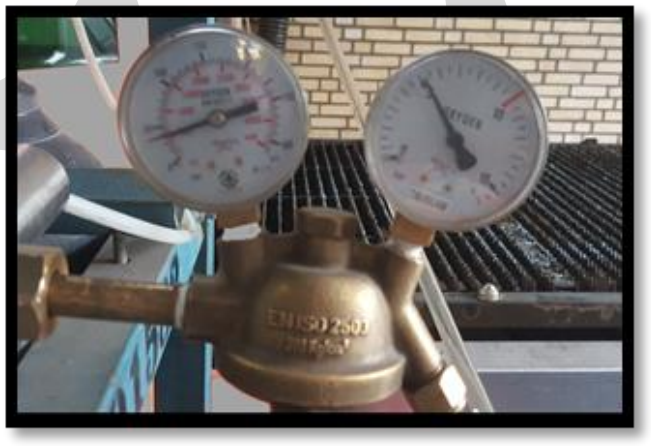

**۱۵. کنترل خروجی گاز** 

برای کنترل گاز خروجی، باید Blow یا Puff را در ریموت فشار دهید و به صدای خارج شده از هد توجه کنید.

- با کمک این صداست که متوجه میشوید:
  - کپسولها گاز دارند یا خیر؟
- آیا مسیر خروج گاز مسدود است یا خیر؟

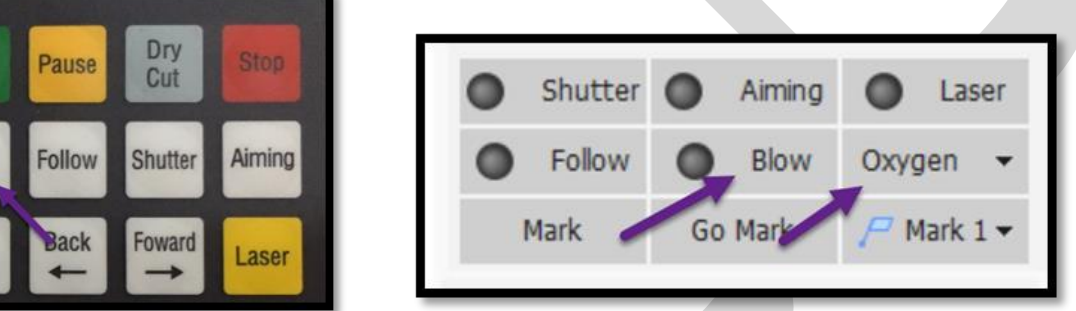

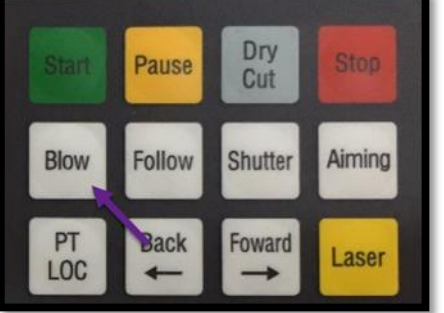

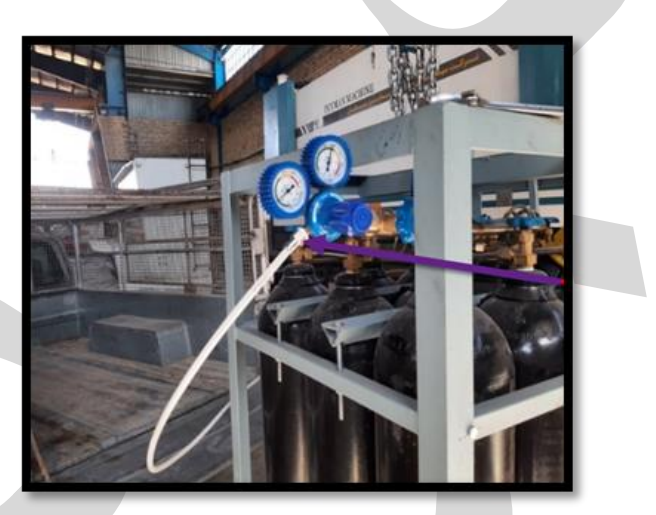

**۱۶.** انتخاب و بستن نازل مناسب انتخاب و بستن نازل مناسب به جنس ورق و ضخامت آن بستگی دارد. نازلها شامل ۲ دستهی زیر هستند و قطر هر نازل، پشت آن حک شده است:

• نازل دوبل (نقرمای رنگ) یا دو لایه (2D) برای برش ورق آهن با گاز اکسیژن

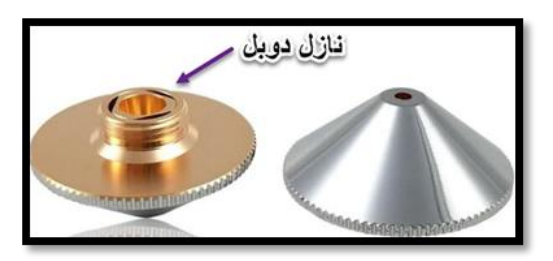

نازل سینگل (مسی رنگ) یا تک لایه (S) برای برش ورق استیل و یا گالوانیزه با گاز نیتروژن

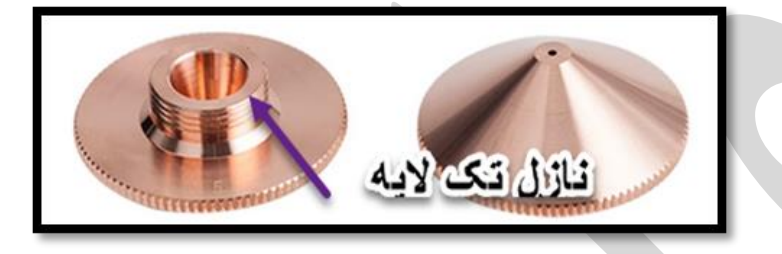

گفتنی است اگر نازل دستگاه نیاز به تعویض دارد، میتوانید در سریعترین زمان ممکن به تهیهی آن از شرکت فایبرتک بپردازید.

برای این کار نیز کافی است سری به صفحهی نازل دستگاه لیزر فایبر بزنید.

**۱۷. برش ورق** 

حال پس از طی کردن همهی مراحل قبلی، نوبت به برش ورق رسیده است که برای این کار، کافی است دکمهی Start را در ریموت کنترل فشار دهید تا ورق، شروع به برش خوردن کند.

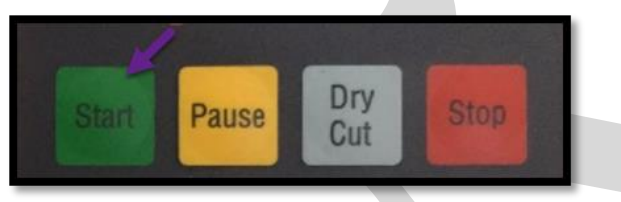

در این مطلب سعی کردیم آموزش کار با دستگاه برش لیزری فلزات را در اختیارتان قرار دهیم. از طرفی این مراحل، فقط خلاصهای از آموزش اپراتوری برش لیزر است و برای کار حرفهای با دستگاه، باید آموزشهای بیشتری ببینید.

از این رو میتوانید از فایل Pdf موجود روی سایت دربارهی آموزش اپراتور دستگاه برش لیزر نیز استفاده کنید.

در این بین نیز اگر سوال، نظر و یا انتقادی داشتید، خوشحال میشویم که با ما در میان بگذارید.

گفتنی است فایبرتک ارائهدهندهی دستگاههای لیزری باکیفیت است و شما میتوانید انواع دستگاه جوش را با مراجعه به صفحهی <mark>دستگاه جوش لیزری</mark> از ما با بهترین قیمت تهیه کنید.